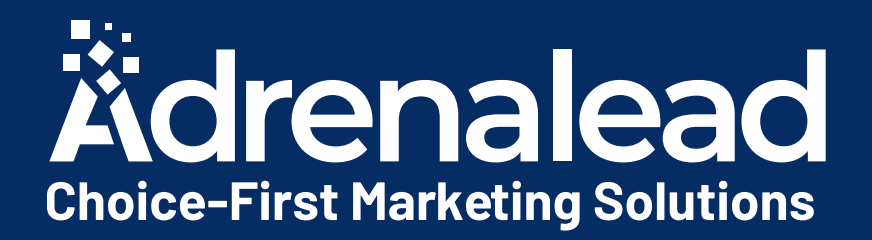

# Pack de bienvenue Annonceur

Retargeting d'audience
Conquête Client

Mise à jour - sept 2020

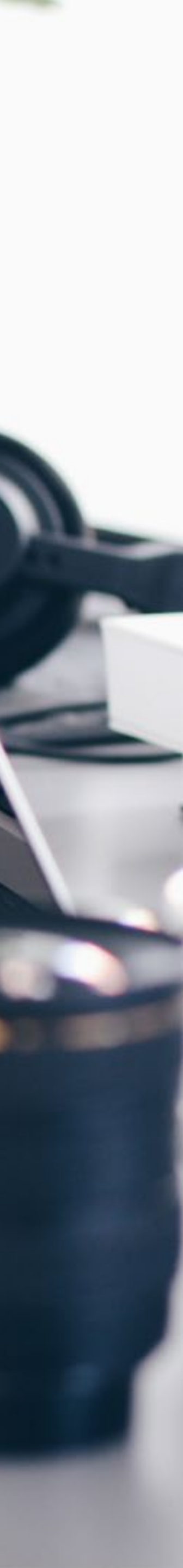

# TABLE DES MATIÈRES

### **PARTIE 1: Retargeting d'audience**

- Créer vos premières campagnes

### PARTIE 2 : Conquête, Campagnes «Run of Network» • Transmettre ces éléments à Adrenalead

### **PARTIE 3 : Tracking des Conversions** • Pixel ou Script de suivi des conversions

### **CONTACT : Vos interlocuteurs dédiés**

• Créer son Template et l'associer à son site • Insérer le script de collecte et le Service Worker

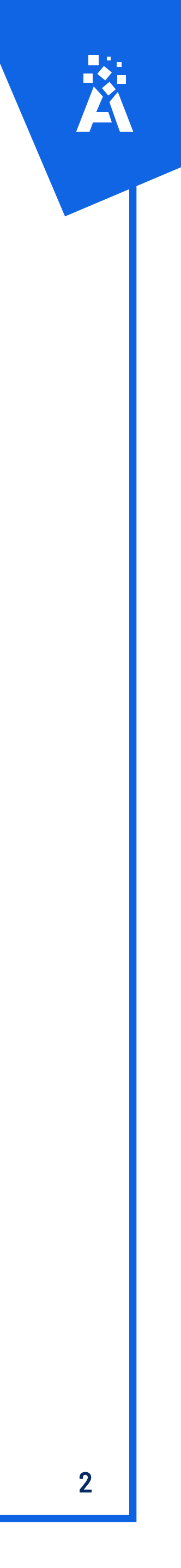

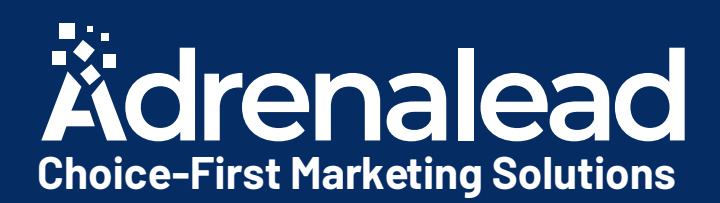

# Retargeting d'audience

Voici les trois étapes à suivre pour intégrer la solution :

1) Créer son Template et l'associer à son site

2) Insérer le script de collecte et le Service Worker

3) Créer vos premières campagnes

Les prochaines slides vous guideront pas à pas. N'hésitez pas à nous contacter en cas de besoin Profitez de notre plateforme saas de Web Push Notifications pour collecter des abonnés et communiquer par web Push.

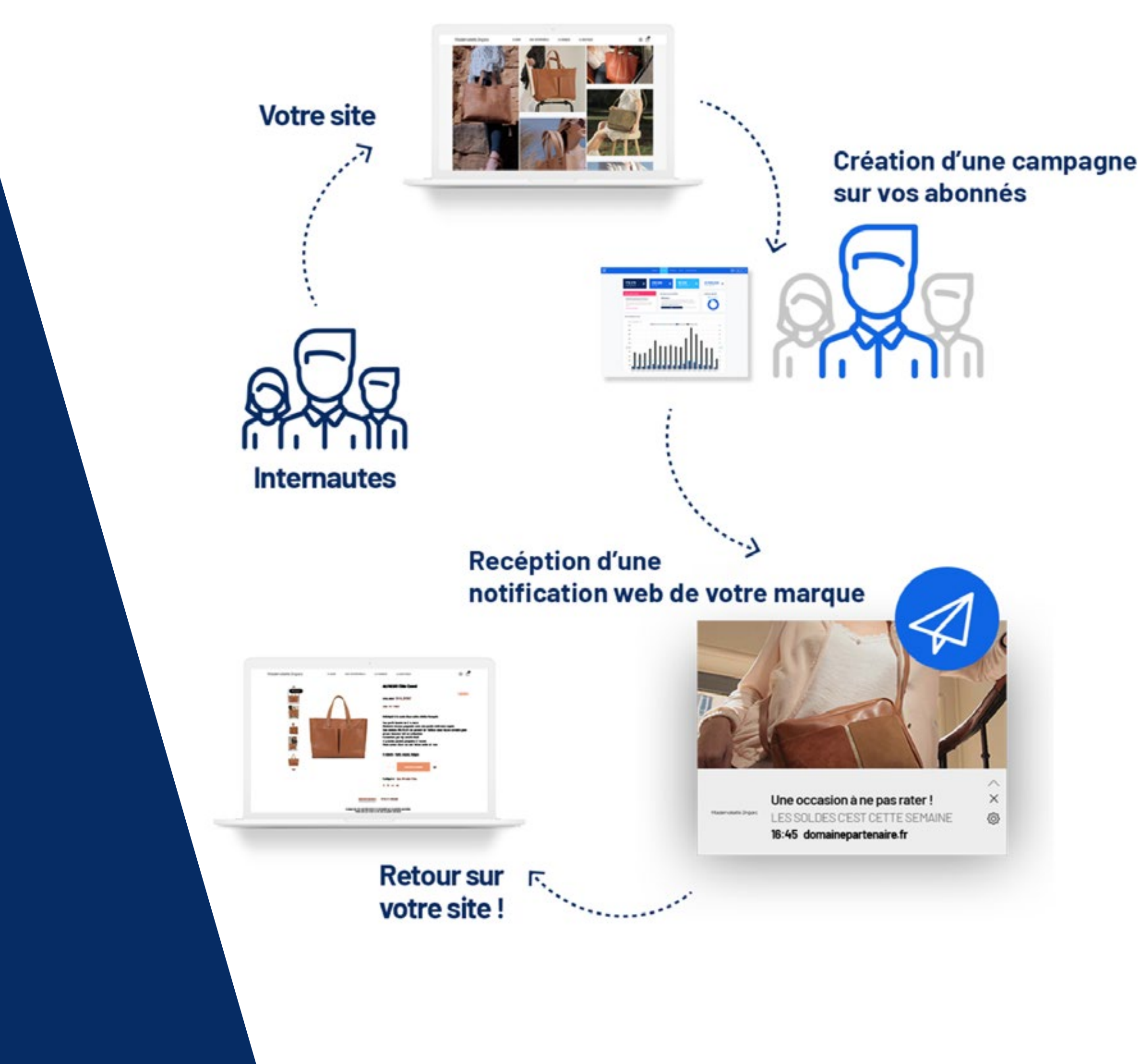

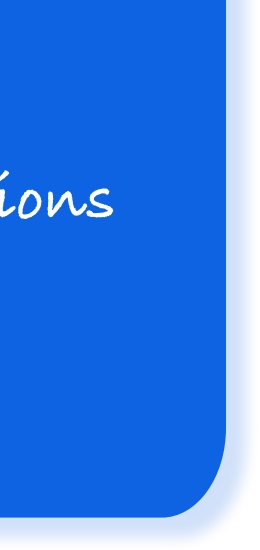

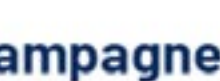

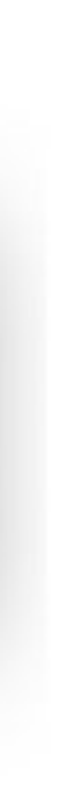

### 1) Créer son Template et l'associer à son site

### Étape 1 : Choisissez le format de votre template

|           | Dashboard                                         | Mes sites 🛩 | Statistiques Factura |
|-----------|---------------------------------------------------|-------------|----------------------|
| Mes sites | / Gérer mes templates / Créer un template         |             |                      |
| Ét<br>Je  | <b>tape 1</b><br>choisis la base de mon Template. | For         | mats cons            |
|           | 🖈 Personnalisable                                 | *           | Personnalisable      |
|           | 20% d'optin                                       |             | 15% d'optin          |
|           | Modèle Perso                                      | Visual ma   | Optin Box            |
|           | 4% d'optin                                        | demande     | 4% d'optin           |

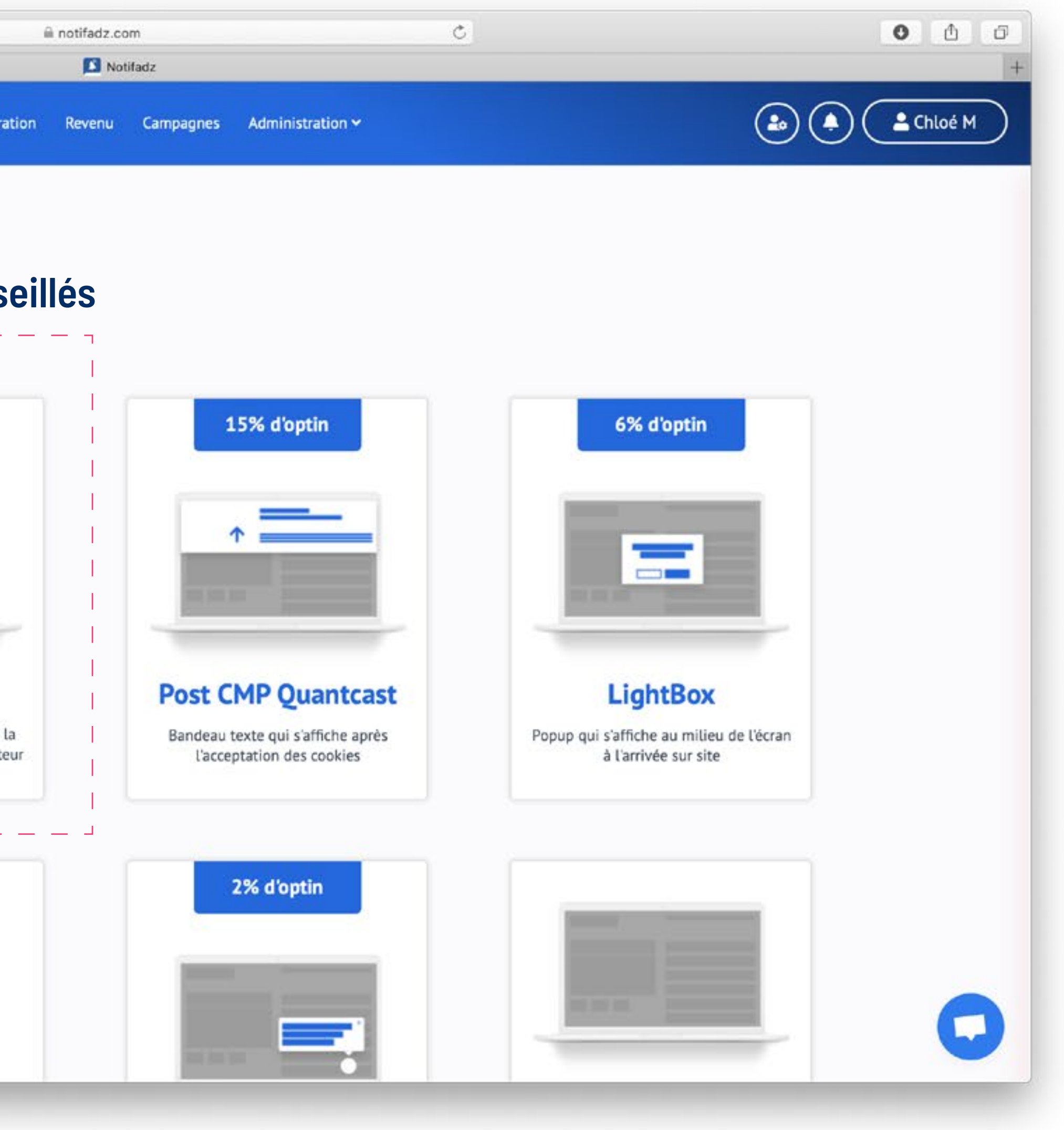

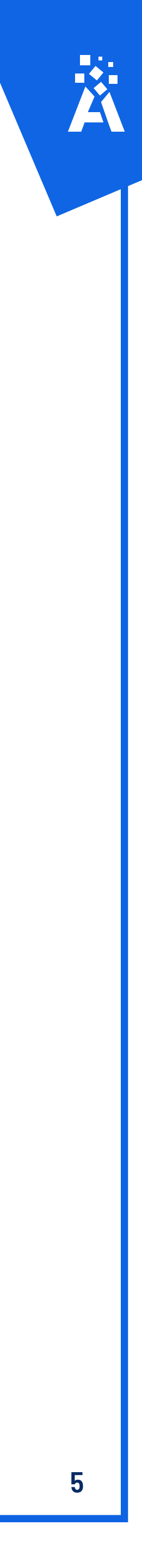

### Etape 2 : Remplissez les trois champs et insérez une image

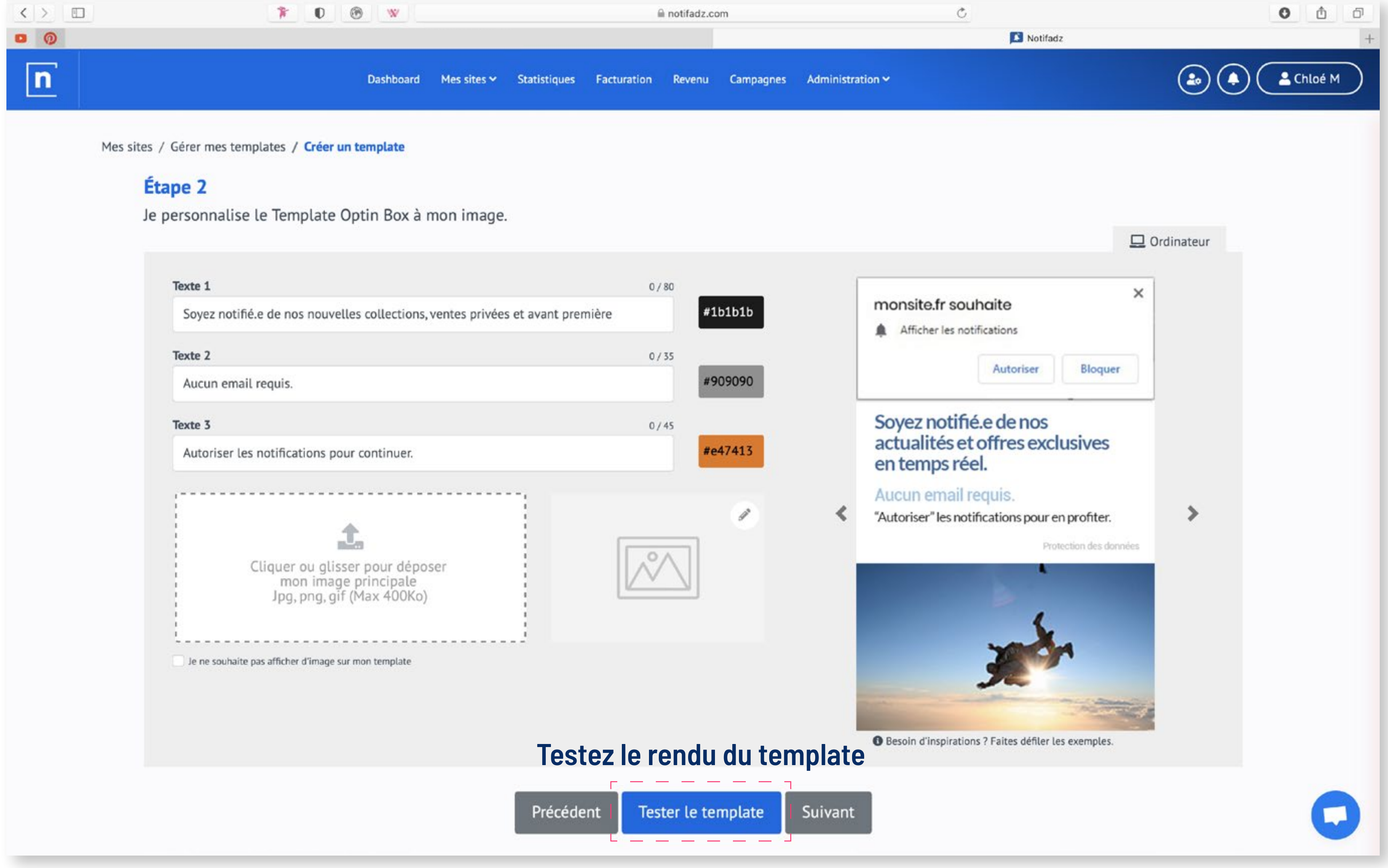

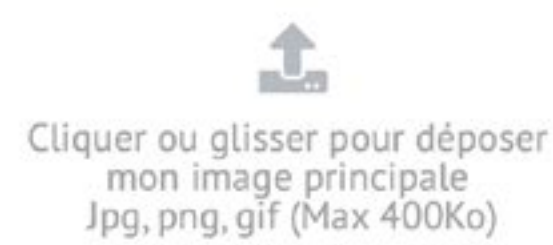

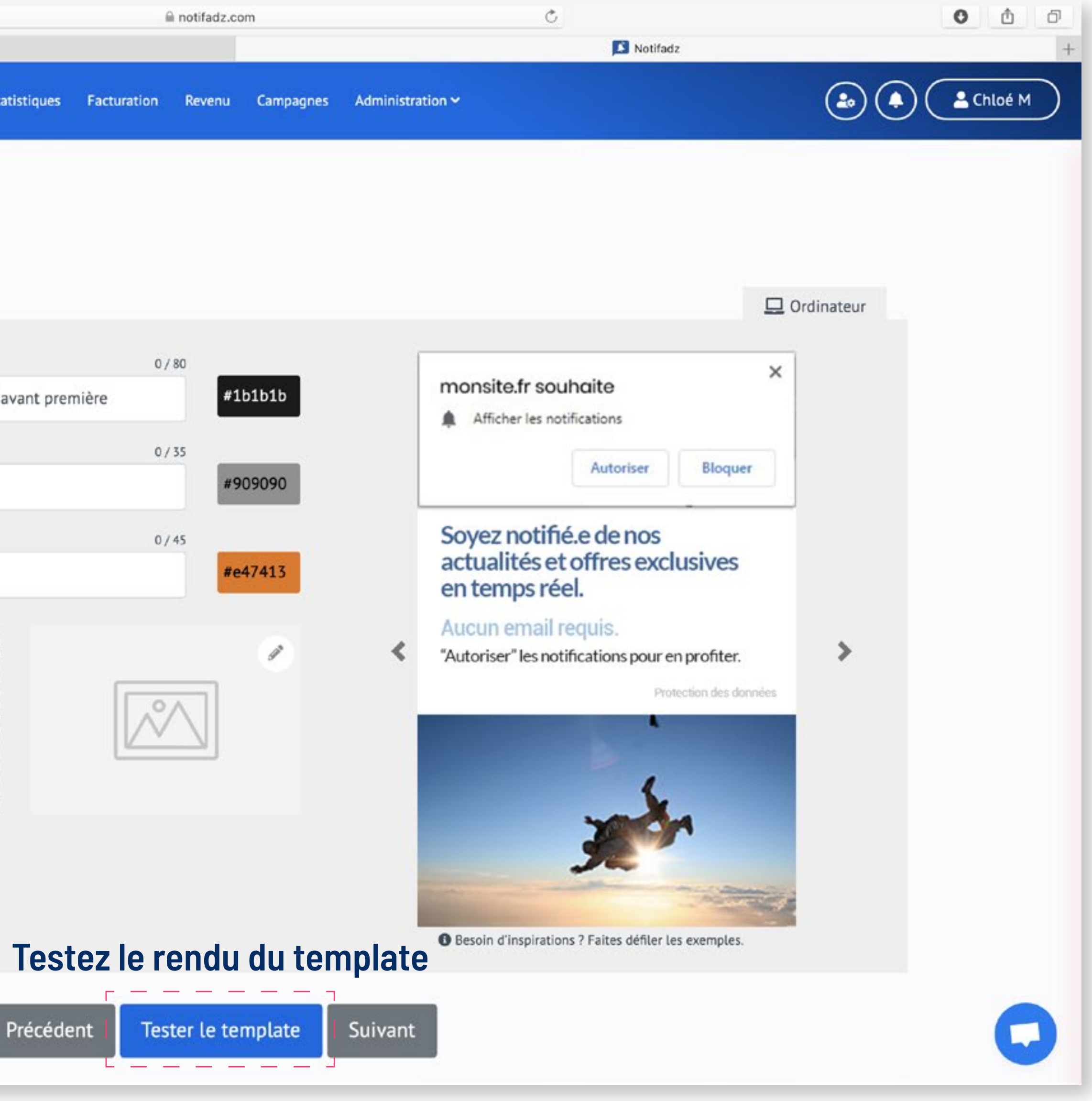

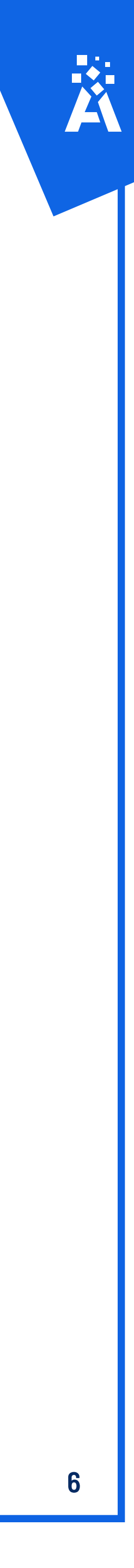

### Étape 3 : Modifiez ou Validez votre template

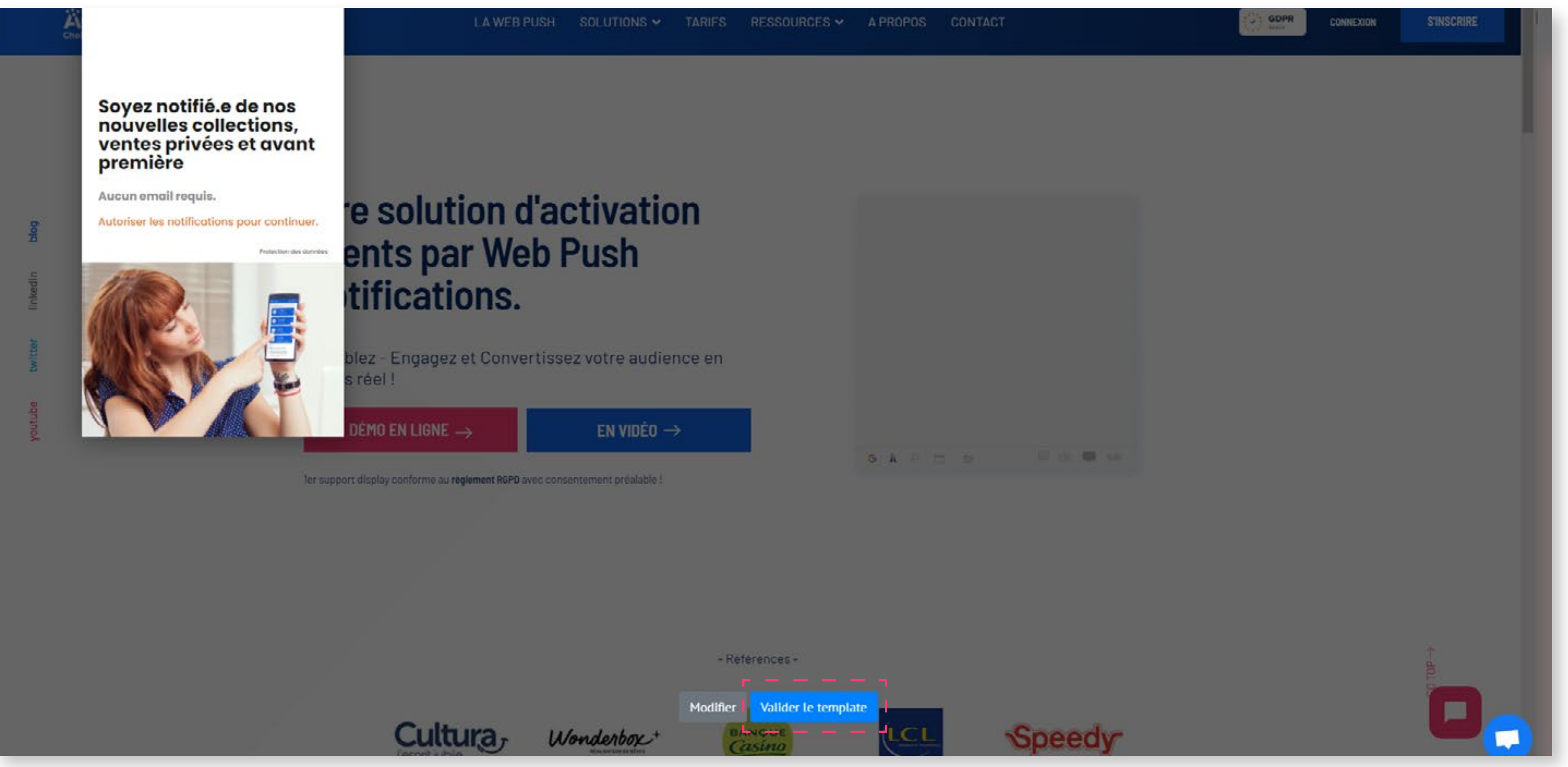

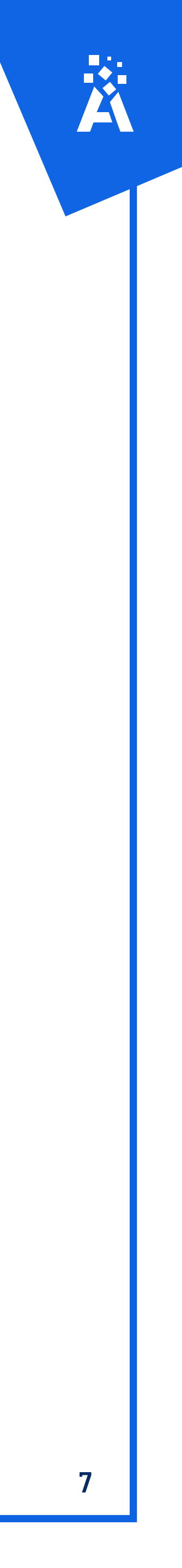

### Étape 4 : Un fois validé, donnez un nom et associez votre template à votre site !

|               |               |               | Dashboard     | Mes sites 🗸   | Statistiques     |     |
|---------------|---------------|---------------|---------------|---------------|------------------|-----|
|               |               |               |               |               |                  |     |
| Mes sites / ( | Gérer mes tem | plates / Crée | r un template |               |                  |     |
|               |               |               |               |               |                  |     |
|               |               |               |               |               |                  |     |
|               |               |               |               |               | et tomas da      | 1   |
|               |               |               |               | Nom de mon    | st temps de      | . 1 |
|               |               |               |               | Modèle Op     | tinbox           |     |
|               |               |               |               |               |                  | 100 |
|               |               |               |               | Associé aux s | ites (choix mult | tip |
|               |               |               |               | adrenalead    | i.com            |     |
|               |               |               |               | L             |                  |     |
|               |               |               |               |               |                  |     |
|               |               |               |               | ← Précédent   |                  |     |
|               |               |               |               |               |                  |     |
|               |               |               |               |               |                  |     |
|               |               |               |               |               |                  |     |

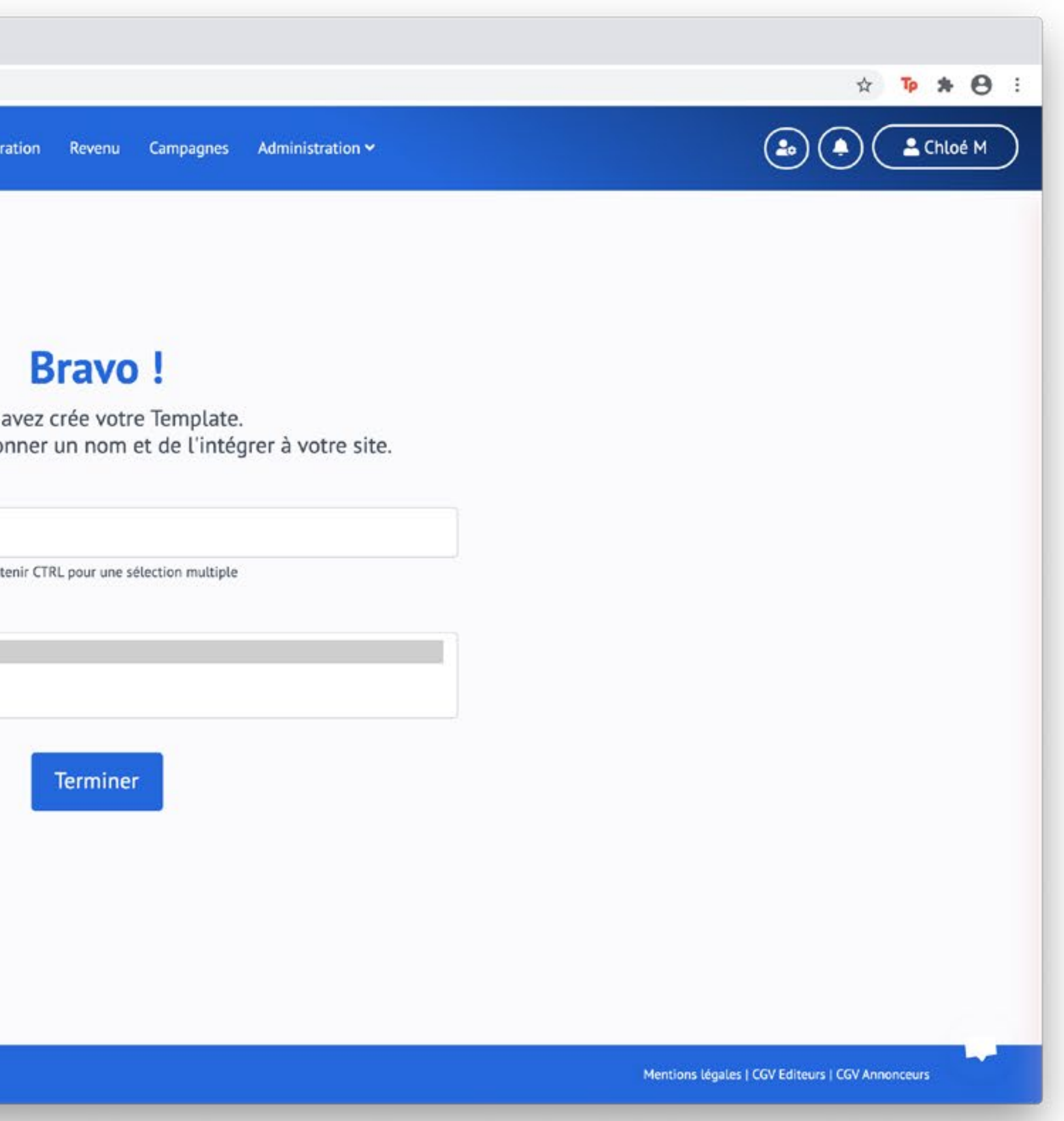

![](_page_7_Picture_3.jpeg)

### 2) Insérer le script de collecte et le ServiceWorker

### Etape 1 : Copiez le script et allez le coller avant la balise </body> de votre site

Notifadz × + notifadz.com/en/code\_integration/?id=651  $\leftarrow \rightarrow c$ Dashboard Mes sites 🗙 Statistiques Facturation Revenu Campagnes Administration 🗙 1. Choisir le site : adrenalead.com ٥ 2. Ajoutez ce script à adrenalead.com pour le template Modèle Optinbox A placer avant la balise «/body» du site <script type = "text/javascript" >var \_nAdzq=\_nAdzq||[];(function(){ \_nAdzq.push(["setIds","0b97f183ca3fc16b"]); \_nAdzq.push(["setPk";"BID9U54uS74Bj6JG7qsQcruNKviFL3dSpulxYSgDUfAp\_R\_JNrQKRnuneSCUz4Twn1FAdLGpHNq50WCq9p1wjll"]); \_nAdzq.push(["setLogo";"]); \_nAdzq.push(["setDomain","notifpush.com"]); \_nAdzq.push(["setNativDomain",true]); \_nAdzq.push(["setSubscriptionNotif",false]); \_nAdzq.push(["setTemplateId","optinboxperso"]); \_nAdzq.push(["setEnv"]); var e="https://notifpush.com/scripts/"; var t=document.createElement("script"); t.type="text/javascript"; t.defer=true;t.async=true;t.src=e+"nadz-sdk.js"; var s=document.getElementsByTagName("script")[0]; s.parentNode.insertBefore(t,s)})(); window.tpl\_text1="Soyez notifié.e de nos nouvelles collections, ventes privées et avant première"; window.tpl\_text2="Aucun email requis."; window.tpl\_text3="Autoriser les notifications pour continuer."; window.tpl\_colorText1="#1b1b1b"; window.tpl\_colorText2="#909090"; window.tpl\_colorText3="#e47413"; window.no\_mobile="0"; window.tpl\_logo=" https://statics.pushaddict.com/images/492/imageDesktop\_8866331187100212\_atlasformen\_logo.jpg";</script> 🛛 💺 Télécharger cette page -🛃 Copier le code 3. Téléchargez le ServiceWorker et installez le à la racine de votre site

> Le répertoire racine de votre site web correspond au contenu qui se charge lorsqu'un utilisateur accède à votre page d'accueil. On y trouve généralement un fichier index (.html, .php, .js...). L'emplacement de ce dossier peut dépendre des outils que vous utilisez. Si vous n'êtes pas sûr de son emplacement, contactez notre équipe.

### 4. Votre script est-il opérationnel ?

n

### Pré-requis: pour effectuer vos tests, veuillez à ne pas vous mettre en navigation privée.

Ce test vérifie que la page /serviceworker.js existe bien, et que le script est présent dans le code source. Il est possible qu'il ne soit pas réellement opérationnel si ce dernier est commenté ou mal placé.

![](_page_9_Picture_6.jpeg)

![](_page_9_Picture_7.jpeg)

À insérer dans le footer : avant la balise /Body sur les pages de votre site.

### **ATTENTION !**

Bien poser notre Script sur toutes les pages de votre site.

Tester l'intégration

![](_page_9_Picture_22.jpeg)

![](_page_9_Picture_23.jpeg)

### Étape 2 : Téléchargez le ServiceWorker et installez-le à la racine de votre site puis testez l'intégration

| n | Dashboard                                                                                                    | Mes sites 🛩                                                                                                    | Statistiques                                                                                                    | Facturatio                                                                                                    |
|---|----------------------------------------------------------------------------------------------------|----------------------------------------------------------------------------------------------------|----------------------------------------------------------------------------------------------------|----------------------------------------------------------------------------------------------------|
|   | 1. Choisir le site :                                                                                                    |                                                                                                    |                                                                                                    | _                                                                                                    |
|   | adrenalead.com                                                                                                    |                                                                                                    | ¢                                                                                                    | ]                                                                                                    |
|   | 2. Ajoutez ce script à adrenaleau                                                                                                    | <b>d.com</b> pou                                                                                                    | r le templ                                                                                                    | ate <b>Mo</b>                                                                                                    |
|   | A placer avant la balise ‹/body› du site                                                                                                    |                                                                                                    |                                                                                                    |                                                                                                    |
|   | adda auch/("cotEau")); uar a="https://patife                                                                                                    |                                                                                                    |                                                                                                    |                                                                                                    |
|   |                                                                                                    | oush.com/script<br>')[0]; s.parentN<br>quis.";window.t<br>pl_colorText3=<br>mageDesktop_<br>te page                                                                                                    | ts/"; var t=docu<br>ode.insertBefor<br>pl_text3="Autor<br>"#e47413"; win<br>886633118710                                                                | ment.create<br>re(t,s)})(); w<br>iser les not<br>dow.no_mo<br>0212_atlas                                            |
|   | <ul> <li></li></ul>                                                                                                    | oush.com/script<br>')[0]; s.parentN<br>quis.";window.t<br>pl_colorText3=<br>mageDesktop_<br>te page                                                                                                    | ts/"; var t=docur<br>ode.insertBefor<br>pl_text3="Autor<br>"#e47413"; win<br>886633118710                                                               | ment.create<br>re(t,s)})(); w<br>iser les not<br>dow.no_mo<br>0212_atlas                                            |
|   | <ul> <li></li></ul>                                                                                                    | oush.com/script<br>")[0]; s.parentN<br>quis.";window.t<br>pl_colorText3=<br>mageDesktop_<br>te page<br>et installe<br>nd au contenu<br>nl, .php, .js). Li<br>tactez notre éq                           | ts/"; var t=docu<br>ode.insertBefor<br>pl_text3="Autor<br>"#e47413"; win<br>886633118710<br>ez le à la r<br>gui se charge lo<br>emplacement d<br>juipe. | ment.creato<br>re(t,s)})(); w<br>iser les not<br>dow.no_mo<br>0212_atlas<br>0212_atlas                              |
|   | <ul> <li>Adzą.pusn([ setEnv ]), var e= https://hotip<br/>s=document.getElementsByTagName("script"<br/>première";window.tpl_text2="Aucun email re<br/>window.tpl_colorText2="#909090"; window.t<br/>https://statics.pushaddict.com/images/492/it</li> <li>Copier le code</li> <li>Télécharger cet</li> <li>Téléchargez le ServiceWorker</li> <li>Le répertoire racine de votre site web correspor<br/>On y trouve généralement un fichier index (.htm<br/>Si vous n'êtes pas sûr de son emplacement, con</li> <li>Votre script est-il opérationne</li> </ul>                                    | oush.com/script<br>()[0]; s.parentN<br>quis.";window.t<br>pl_colorText3=<br>mageDesktop_<br>te page<br>et installe<br>nd au contenu<br>nl, .php, .js). Li<br>tactez notre éq                           | ts/"; var t=docu<br>ode.insertBefor<br>pl_text3="Autor<br>"#e47413"; win<br>886633118710<br>ez le à la r<br>qui se charge lo<br>emplacement d<br>juipe. | ment.creato<br>re(t,s)})(); w<br>iser les not<br>dow.no_mo<br>0212_atlas<br>acine d<br>orsqu'un uti<br>e ce dossie  |
|   | <ul> <li>Adag.pushi( setEnv ); var e= https://hotip<br/>s=document.getElementsByTagName("script"<br/>première"; window.tpl_text2="Aucun email re<br/>window.tpl_colorText2="#909090"; window.t<br/>https://statics.pushaddict.com/images/492/ii</li> <li>Copier le code</li> <li>Téléchargez le ServiceWorker</li> <li>Le répertoire racine de votre site web correspor<br/>On y trouve généralement un fichier index (.htm<br/>Si vous n'êtes pas sûr de son emplacement, con</li> <li>Votre script est-il opérationne</li> <li>Pré-requis: pour effectuer vos tests, veuillez à n</li> </ul> | oush.com/script<br>()[0]; s.parentN<br>quis.";window.t<br>pl_colorText3=<br>mageDesktop_<br>te page<br>et installe<br>nd au contenu<br>nl, .php, .js). Li<br>tactez notre éq<br>el ?<br>e pas vous met | ts/"; var t=docu<br>ode.insertBefor<br>pl_text3="Autor<br>"#e47413"; win<br>886633118710<br>ez le à la r<br>qui se charge lo<br>emplacement d<br>juipe. | ment.creato<br>re(t,s)})(); w<br>iser les not<br>dow.no_mo<br>0212_atlas<br>acine do<br>orsqu'un uti<br>e ce dossie |

Revenu Campagnes Administration ~

### dèle Optinbox

ds";0b97f183ca3fc16b"]);

- RnuneSCUz4Twn1FAdLGpHNq50WCq9p1wjll"]); \_nAdzq.push(["setLogo","]);
- Adzq.push(["setSubscriptionNotif",false]); \_nAdzq.push(["setTemplateId";"optinboxperso"]);
- eElement("script"); t.type="text/javascript"; t.defer=true;t.async=true;t.src=e+"nadz-sdk.js"; var
- vindow.tpl\_text1="Soyez notifié.e de nos nouvelles collections, ventes privées et avant
- tifications pour continuer.";window.tpl\_colorText1="#1b1b1b";
- obile="0"; window.tpl\_logo="
- sformen\_logo.jpg";</script>

### le votre site

ilisateur accède à votre page d'accueil. er peut dépendre des outils que vous utilisez.

le code source. nal placé.

Tester l'intégration

![](_page_10_Picture_17.jpeg)

🖈 Þ 🗯 \varTheta 🗄

🕹 🌒 🛓 Chloé M

![](_page_10_Picture_18.jpeg)

### Etape 3 : Tout est vert ? C'est bon, tout est opérationnel !

Notifadz × +  $\rightarrow C$ notifadz.com/en/code\_integration/?id=651

🝙 🏟 🌔 🛓 Chloé M n Dashboard Mes sites 🛩 Statistiques Facturation Revenu Campagnes Administration 🛩 2. Ajoutez ce script à adrenalead.com pour le template Modèle Optinbox

### A placer avant la balise (/body) du site

<script type = "text/javascript" >var \_nAdzq=\_nAdzq||[];(function(){ \_nAdzq.push(["setIds";"0b97f183ca3fc16b"]); \_nAdzq.push(["setPk";"BID9U54uS74Bj6JG7qsQcruNKviFL3dSpulxYSgDUfAp\_R\_JNrQKRnuneSCUz4Twn1FAdLGpHNq50WCq9p1wjll"]); \_nAdzq.push(["setLogo";"]); \_nAdzq.push(["setDomain";"notifpush.com"]); \_nAdzq.push(["setNativDomain";true]); \_nAdzq.push(["setSubscriptionNotif";false]); \_nAdzq.push(["setTemplateId";"optinboxperso"]); \_nAdzq.push(["setEnv"]); var e="https://notifpush.com/scripts/"; var t=document.createElement("script"); t.type="text/javascript"; t.defer=true;t.async=true;t.src=e+"nadz-sdk.js"; var s=document.getElementsByTagName("script")[0]; s.parentNode.insertBefore(t,s)])(); window.tpl\_text1="Soyez notifié.e de nos nouvelles collections, ventes privées et avant première"; window.tpl\_text2='Aucun email requis."; window.tpl\_text3='Autoriser les notifications pour continuer."; window.tpl\_colorText1="#1b1b1b"; window.tpl\_colorText2="#909090"; window.tpl\_colorText3="#e47413"; window.no\_mobile="0"; window.tpl\_logo=" https://statics.pushaddict.com/images/492/imageDesktop\_8866331187100212\_atlasformen\_logo.jpg";</script>

-> Copier le code

🕹 Télécharger cette page

### 3. Téléchargez le ServiceWorker et installez le à la racine de votre site

Le répertoire racine de votre site web correspond au contenu qui se charge lorsqu'un utilisateur accède à votre page d'accueil. On y trouve généralement un fichier index (.html, .php, .js...). L'emplacement de ce dossier peut dépendre des outils que vous utilisez. Si vous n'êtes pas sûr de son emplacement, contactez notre équipe.

### 4. Votre script est-il opérationnel ?

Pré-requis: pour effectuer vos tests, veuillez à ne pas vous mettre en navigation privée.

Ce test vérifie que la page /serviceworker.js existe bien, et que le script est présent dans le code source. Il est possible qu'il ne soit pas réellement opérationnel si ce dernier est commenté ou mal placé.

![](_page_11_Picture_13.jpeg)

### Tester l'intégration

 Serviceworker opérationnel: Image: Image: Ima Script opérationnel:

### **Tester l'intégration**

\* \* \* 8 :

- Serviceworker opérationnel:
  - Script opérationnel:

![](_page_11_Picture_27.jpeg)

![](_page_11_Picture_28.jpeg)

### Tester le bon fonctionnement de l'implémentation

![](_page_12_Picture_1.jpeg)

Tester l'affichage du template de collecte en vous rendant sur votre site web.

![](_page_12_Picture_3.jpeg)

Vérifier la bonne exécution du ServiceWorker en vous rendant sur le lien https://www.monnomdedomaine/ serviceworker.js et en vérifiant que la page existe bien avec des données affichées.

![](_page_12_Picture_5.jpeg)

Je consulte mon interface statistique depuis mon compte Notifadz pour suivre l'évolution de mon parc d'abonnés.

Si vous rencontrez des difficultés, n'hésitez pas à nous contacter via le chatbot depuis votre compte ou à vous rapprocher de votre account manager.

![](_page_12_Picture_8.jpeg)

Pour effectuer les tests, véiller à ne pas être en navigation privée.

![](_page_12_Picture_10.jpeg)

### 3) Créez vos premières campagnes

### Étape 1 : Créer une nouvelle campagne

| - |             |            |        | Das    | hboard Mes s | ites 🛩 Statistiques | Fac    |
|---|-------------|------------|--------|--------|--------------|---------------------|--------|
|   | Dashboard , | / Campagne | es     |        |              |                     |        |
|   | Rec         | hercher    |        |        |              | 👼 le i              | nois e |
|   | Id          | 1↓ Use     | er Id  | Adv Id | 11 Name      | e 🏦 Potenti         | al     |
|   |             |            |        |        |              |                     |        |
|   | Co          | ру Ехсе    | el PDF |        |              |                     |        |
|   |             |            |        |        |              |                     |        |
|   |             |            |        |        |              |                     |        |
|   |             |            |        |        |              |                     |        |
|   |             |            |        |        |              |                     |        |
|   |             |            |        |        |              |                     |        |
|   |             |            |        |        |              |                     |        |
|   |             |            |        |        |              |                     |        |
|   |             |            |        |        |              |                     |        |
|   |             |            |        |        |              |                     |        |

![](_page_14_Picture_2.jpeg)

![](_page_14_Picture_3.jpeg)

### Etape 2 : Remplissez tous les champs (mobile et/ou desktop)

| Dashboard | 1 | Plan |
|-----------|---|------|

ning campagne

n

|                                  | bergeredefran                                                          | ce.fr - Modé        | èle O   | ptinbox   | •    |        |                                                    |                                                              |                                 |                                                                                                    |
|----------------------------------|------------------------------------------------------------------------|---------------------|---------|-----------|------|--------|----------------------------------------------------|--------------------------------------------------------------|---------------------------------|----------------------------------------------------------------------------------------------------|
| <b>\$</b> 29                     | offre Septemb                                                          | re 10 pour 4        | 49      |           |      |        |                                                    |                                                              |                                 |                                                                                                    |
| Rajo                             | out automatique de la                                                  | a date et du de     | rvice d | ans le no | m () |        |                                                    |                                                              |                                 |                                                                                                    |
| Q                                | Desktop                                                                | ÷                   | 1       | •         | Na   | v      |                                                    |                                                              | -                               | 6                                                                                                    |
| C P                              | lus d'options                                                          |                     |         |           |      |        |                                                    |                                                              |                                 |                                                                                                    |
| *                                | 27                                                                     |                     |         |           |      |        |                                                    |                                                              |                                 |                                                                                                    |
|                                  | Des offres exce                                                        | ptionnelle          | 5       |           |      |        |                                                    |                                                              |                                 |                                                                                                    |
| ۵                                | sur toute la col                                                       | lection jusq        | u'au    | 30 Sep    | temb | re 202 | 0                                                  |                                                              |                                 |                                                                                                    |
| (faite<br>Taille<br>110)<br>Form | es glisser votre in<br>e < 400ko<br>(110 pixel<br>nats : png ; jpg ; g | nage ici, ou<br>gif | cliqu   | iez ici)  |      |        | (faites)<br>Taille <<br>Minimu<br>aspect<br>Format | glisser vo<br>400ko<br>um 720px<br>ratio of 3<br>s : png ; j | tre im<br>(widt<br>:2<br>pg ; g | a                                                                                                    |
|                                  | B                                                                      |                     |         |           |      | 0      |                                                    | ) ≫<br>.0€ 9                                                 | DFFI                            | A DESCRIPTION OF A DESCRIPTION OF A DESC |
| •                                | URL de redirec                                                         | tion                |         |           |      |        |                                                    |                                                              | -                               |                                                                                                    |
|                                  | olannifián                                                             |                     |         |           |      | m      | 1                                                  |                                                              |                                 |                                                                                                    |
| Date                             | e planninee                                                            |                     |         |           |      | EEE    |                                                    |                                                              |                                 |                                                                                                    |

Si vous rencontrez des difficultés, n'hésitez pas à nous contacter via le chatbot depuis votre compte ou à vous rapprocher de votre account manager.

![](_page_15_Picture_4.jpeg)

![](_page_15_Picture_5.jpeg)

### Suivre les performances de mes campagnes Web Push

![](_page_16_Figure_1.jpeg)

Si vous rencontrez des difficultés, n'hésitez pas à nous contacter via le chatbot depuis votre compte ou à vous rapprocher de votre account manager.

![](_page_16_Picture_3.jpeg)

![](_page_17_Picture_0.jpeg)

## CONQUÊTE Campagnes «Run of Network»

Voici la seule étape à suivre pour intégrer la solution :

1) Transmettre à Adrenalead les éléments de création

Les prochaines slides vous guideront pas à pas. N'hésitez pas à nous contacter en cas de besoin Díffusez vos opérations marketing sur toute ou une partie de notre réseau d'utilisateurs Web Push pour générer des visites qualifiées.

![](_page_17_Picture_6.jpeg)

### Audience sélectionée :

Abonnés Notifadz

![](_page_17_Picture_9.jpeg)

### Augmentation de ma base d'abonnés

![](_page_17_Picture_11.jpeg)

![](_page_17_Picture_12.jpeg)

![](_page_17_Picture_13.jpeg)

### 1) Transmettre ces éléments à Adrenalead

- Logo en 110x110 px
- Visuel desktop en 720x360 px
- Visuel mobile en 720x240 px
- Un titre : 30 caractères Max
- Une description : 45 caractères Max
- Url de redirection desktop
- Url de redirection mobile

Nous nous occupons de créer vos campagnes à partir de ces éléments.

Nous pouvons également vous faire des recommandations.

![](_page_18_Picture_10.jpeg)

![](_page_19_Picture_0.jpeg)

# Tracking des conversions

![](_page_19_Figure_2.jpeg)

![](_page_19_Picture_3.jpeg)

### Pixel ou script de suivi des conversions

Afin de savoir si la Web Push Notification est à l'origine de la conversion, il vous faut implémenter un script ou pixel !

Ce script ou pixel vous sera communiqué par mail et sera à déposer sur la page de confirmation de conversion. (Thank you page / Page de confirmation de paiement, etc.)

### Exemple type de Script

```
<script type=»text/javascript»>
 var nAdzq = nAdzq [[];
 (function(){
   _nAdzq.push(['setAdvertiserId', « ID_ANNONCEUR « ]);
   //_nAdzq.push(['setTransactionId', "]); //optionnel pour définir un ID Transaction
   //_nAdzq.push(['setAmount', "]); //optionnel pour définir un montant
   _nAdzq.push(['setTr']);
   var u = 'https://notifpush.com/scripts/';
   var s = document.createElement('script');
   s.type = 'text/javascript';
   s.defer = true;
   s.async = true;
   s.src = u + 'nadz-tr.js';
   var p = document.getElementsByTagName('script')[0];
   p.parentNode.insertBefore(s, p);
 })();
</script>
```

### Exemple type de pixel

<img src=»https://gjigle.com/ct/get\_ct/ID\_ANNONCEUR/»>

![](_page_20_Picture_7.jpeg)

![](_page_21_Picture_0.jpeg)

![](_page_21_Picture_1.jpeg)

**Aurore Goxe Co-fondatrice** 06 22 77 48 89

aurore@adrenalead.com

### #WebPushCommerce **#Adrenalead**

![](_page_21_Picture_5.jpeg)

### Vos interlocuteurs dédiés :

### Valentin Cleuet Account & Traffic Manager 06 34 50 78 73

valentin@adrenalead.com

### adrenalead.com

Youtube

![](_page_21_Picture_11.jpeg)

![](_page_21_Picture_12.jpeg)

![](_page_21_Picture_13.jpeg)